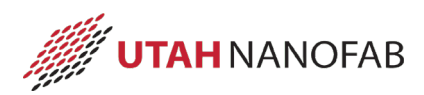

# **ProTemp Furnace SOP**

### Scope

1

1.1 This SOP provides instructions to operate the ProTemp Atmospheric Furnaces.

# 2 Table of Contents 1 Scope\_\_\_\_\_ 2 Table of Contents

| 1 Scope                    |                        | 1  |
|----------------------------|------------------------|----|
| 2 Table of Contents        |                        | 1  |
| 3 Reference Documents      | 5                      | 2  |
| 3.1 External Documer       | nts                    | 2  |
| 4 Equipment and/or Ma      | iterials               | 2  |
| 5 Safety                   |                        | 2  |
| 6 General Information_     |                        | 2  |
| 7 Pre-Clean                |                        | 4  |
| 7.6 Organic Clean Bat      | th Preparation         | 4  |
| 7.7 SC-1 Bath Prepara      | ation                  | 4  |
| 7.8 Oxide Removal Ba       | ath Preparation        | 5  |
| 7.9 SC-2 Bath Prepara      | ation                  | 5  |
| 8 Furnace Operating Pro    | ocedures               | 6  |
| 8.1 Log On                 |                        | 6  |
| 8.2 Enable Coral           |                        | 6  |
| 8.3 Check Furnace Sta      | atus                   | 6  |
| 8.3.3 Review Currer        | nt Status              | 6  |
| 8.4 Load Boat              |                        | 8  |
| 8.4.1 Load Wafers          |                        | 8  |
| 8.4.1.4 Solid Sour         | rce Doping             | 8  |
| 8.4.1.5 Oxidation,         | /Anneal                | 9  |
| 8.5 Initialize Graph       |                        | 10 |
| 8.6 Change Oxidation       | n Time                 | 10 |
| 8.7 Download Recipe        | e File                 | 11 |
| 8.8 Select Recipe          |                        |    |
| 8.9 Run Recipe             |                        |    |
| 8.10 Wait for Run Com      | 1pletion               |    |
| 8.11 Unload Boat           |                        |    |
| 8.12 Unload Waters         |                        |    |
| 8.13 Measure Monitor       | Waters                 |    |
| 8.14 Place System in S     | tandby                 |    |
| 8.15 Disable Tool in Co    | oral                   |    |
| 9 Solid Source Instructio  | ons                    | 13 |
| 9.1 Install the desired    | 1 DOat                 |    |
| 9.2 Denydrate Source       | 25                     |    |
| 10 Process Notes           |                        | 15 |
| 10.1 Process Summary       | /                      | 15 |
| I I REVISION HISTORY       |                        | 16 |
| Figure 1 Rost Fork         |                        | 2  |
| Figure 2 Solid Source Do   | ning Loading Diagram   |    |
| i igule z, soliu source Do | אין בטמעוויץ באמינימוז |    |

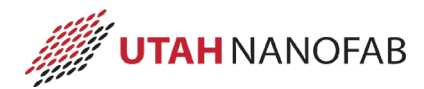

| Figure 3, Oxidation/Anneal Loading Diagram | . 9 |
|--------------------------------------------|-----|
| TABLE 1, FURNACE PRE-CLEAN                 | . 5 |
| TABLE 2, LOG IN INFORMATION                | . 6 |
| TABLE 3, RECIPE FILE LOCATION              | 11  |
| TABLE 4, OXIDATION PROCESS SUMMARY DATA    | 15  |

#### **3** Reference Documents

#### 3.1 External Documents

3.1.1 SMBB Lab User Guide

#### 4 Equipment and/or Materials

- 4.1 ProTemp Oxidation Furnaces
- 4.2 Quartzware
- 4.3 Boat fork
- 4.4 Monitor wafers
  - 4.4.1 Phosphorous Doping: <100> P-Type bare silicon
  - 4.4.2 All Other Processes: <100> N-Type or P-Type bare silicon
- 4.5 Filler wafers

#### 5 Safety

- 5.1 Follow all Nanofab safety procedures.
- 5.2 Ensure all Cooldown cycles are complete before handling any quartzware, wafers, or samples.

|   | 00000             | CAUTION                                                                                                    | 00000 |  |
|---|-------------------|----------------------------------------------------------------------------------------------------|-------|--|
|   |                   | All recipes include the necessary cool down time to<br>ensure the quartzware, wafers, and samples are cool<br>enough to be touched and handled. |       |  |
|   |                   | Do not touch or handle quartzware, wafers, or<br>samples unless the current run is COMPLETE.                                                    |       |  |
|   | 00000             | CAUTION                                                                                                    | 00000 |  |
| 6 | General Informati | on                                                                                                    |       |  |

6.1 Ensure all samples are authorized to be loaded into a furnace.

#### !!! WARNING !!!

No photoresist, kapton tape, metals, glass, or other foreign material is allowed in any furnace.

Only quartz, silicon, silicon carbide, silicon dioxide, silicon nitride, and/or Polysilicon are allowed without <u>PRIOR</u> approval of lab staff.

#### !!! WARNING !!!

- 6.1.1 Only the following substrates or samples are allowed in the **Clean Ox** furnace:
  - Bare silicon wafers that have received NO prior processing
  - Wafers with an oxide that was thermally grown in the Clean Ox furnace
  - Wafers with LPCVD Undoped Polysilicon deposition
  - Wafers with LPCVD Nitride deposition
- 6.1.2 The following substrates or samples are allowed in the **Doped Ox** furnace:
  - All samples approved for processing in the Clean Ox furnace
  - Wafers that have been processed through PECVD Oxide deposition
  - Wafers that have been processed through PECVD Polysilicon deposition
  - Wafers that have been processed through PECVD Nitride deposition
  - Wafers that have been processed through LPCVD Doped Poly Deposition
  - Wafers that have been processed through LPCVD LTO Deposition
  - Wafers that have been processed through LPCVD PSG Deposition
  - Wafers that have been doped by any method
- 6.1.3 **For any substrates or samples not listed above**, contact Staff to determine the authorized furnace.
- 6.2 Ensure all samples are clean, dry, and particle-free.
- 6.3 Place quartzware on a quartz plate, silicon carbide cantilever paddle, or a cleanroom wiper.
  - 6.3.1 Do NOT directly place quartzware on stainless steel.
- 6.4 Do NOT touch boats or boat covers with your hands.
  - 6.4.1 Use the boat fork (see Figure 1, Boat Fork) to move boats and boat covers.
    - 6.4.1.1 Insert the tines of the fork into the pick-up tubing on the boat or boat cover.

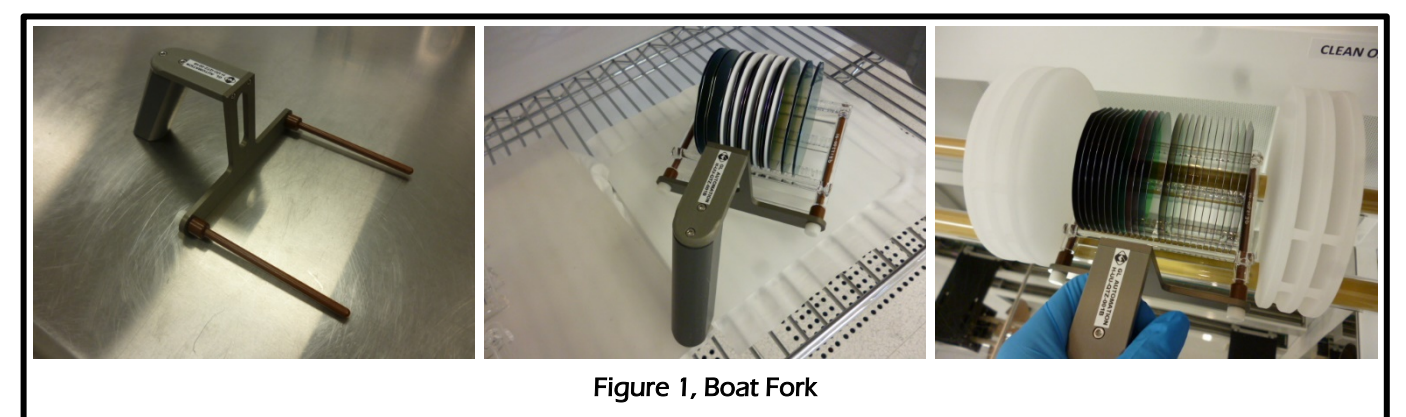

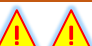

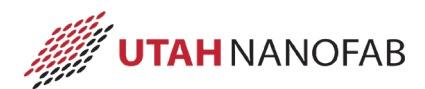

- 6.5 Before touching a quartz baffle, put on a second pair of clean blue nitrile gloves.
- 6.6 Solid Source wafers that have been out of the furnace more than one (1) hour need a dehydration bake per section 9 Solid Source Instructions.

#### 7 Pre-Clean

- 7.1 **For new, unused bare silicon wafers**, a Pre-Diffusion Clean prior to processing through any furnace cycle is recommended.
- 7.2 **For all other samples/substrates/wafers**, a Pre-Diffusion Clean prior to processing through any furnace cycle is **REQUIRED**.
- 7.3 Complete the Pre-Diffusion Clean in the Pre-Diffusion wet bench.
  - *NOTE:* The dedicated baths should be used for whole wafers, since the SC-1 bath includes a megasonic clean for improved particle removal. However, for partial wafers the specified mixtures may be used in smaller beakers/containers, if necessary.
- 7.4 Refer to TABLE 1, FURNACE PRE-CLEAN for the correct mixtures, temperatures, and times.
- 7.5 If the Organic Clean bath temperature is above 100°C and has not been used within the last 2 hours, add 100ml of Hydrogen Peroxide.
  - 7.5.1 Wait at least 5 minutes before using the bath.

#### 7.6 Organic Clean Bath Preparation

- 7.6.1 **If using an alternate bath container,** ensure the container is compatible with temperatures up to 200°C (e.g., pyrex, quartz, teflon).
- 7.6.2 Add the necessary amount of Sulfuric Acid to an empty container.
- 7.6.3 Turn on the heater.
- 7.6.4 Wait for the heater to exceed 100°C.
- 7.6.5 Add the necessary amount of Hydrogen Peroxide.
- 7.6.6 Wait until the bath temperature has reached setpoint.
- 7.6.7 Wait at least 5 minutes before using the bath.

#### 7.7 SC-1 Bath Preparation

- 7.7.1 **If using an alternate bath container**, ensure the container is compatible with temperatures up to 100°C (e.g., pyrex, quartz, teflon).
- 7.7.2 Add the necessary amount of Ultra Pure Water (UPW) to an empty container.
- 7.7.3 Add the necessary amount of Ammonium Hydroxide.
- 7.7.4 Turn on the heater.
- 7.7.5 Wait for the heater to exceed 65°C.
- 7.7.6 Add the necessary amount of Hydrogen Peroxide.
- 7.7.7 Wait until the bath temperature has reached setpoint.
- 7.7.8 Wait at least 5 minutes before using the bath.

#### 7.8 Oxide Removal Bath Preparation

- 7.8.1 **If using an alternate bath container**, ensure the container is compatible with Hydrofluoric Acid (e.g., plastic, teflon).
- 7.8.2 Add the necessary amount of Ultra Pure Water (UPW) to an empty container.
- 7.8.3 Add the necessary amount of Hydrofluoric Acid.
- 7.8.4 Wait at least 5 minutes before using the bath.

#### 7.9 SC-2 Bath Preparation

- 7.9.1 **If using an alternate bath container**, ensure the container is compatible with temperatures up to 100°C (e.g., pyrex, quartz, teflon).
- 7.9.2 Add the necessary amount of Ultra Pure Water (UPW) to an empty container.
- 7.9.3 Add the necessary amount of Hydrochloric Acid.
- 7.9.4 Turn on the heater.
- 7.9.5 Wait for the heater to exceed 65°C.
- 7.9.6 Add the necessary amount of Hydrogen Peroxide.
- 7.9.7 Wait until the bath temperature has reached setpoint.
- 7.9.8 Wait at least 5 minutes before using the bath.

|                       | TABLE 1, FURNACE PRE-CLEAN |                           |                    |                             |                  |              |                 |  |
|-----------------------|----------------------------|---------------------------|--------------------|-----------------------------|------------------|--------------|-----------------|--|
| Step                  | Description                | Container<br>Type         | Ratio <sup>1</sup> | Chemical                    | Quantity<br>(ml) | Temp<br>(°C) | Time<br>(mm:ss) |  |
| 1                     | Organic clean              | Pvrex                     | 5                  | Sulfuric Acid               | 2500             | 120          | 10:00           |  |
| _                     | (pirahna)                  | Quartz                    | 1                  | Hvdrogen Peroxide, 30%      | 500              |              |                 |  |
| J                     | ()                         | Teflon                    |                    |                             |                  |              |                 |  |
| 2                     | Rinse                      |                           |                    | Ultra Pure Water (UPW)      |                  |              | 5:00            |  |
| 3                     | SC-1                       | Pyrex                     | 5                  | Ultra Pure Water (UPW)      | 6250             | 75           | 10:00           |  |
| J                     | '                          | Quartz                    | 1                  | Ammonium Hydroxide          | 1250             |              |                 |  |
| J                     | '                          | Teflon                    | 0.4                | Hydrogen Peroxide           | 500              |              |                 |  |
| 4                     | Rinse                      |                           |                    | Ultra Pure Water (UPW)      |                  |              | 5:00            |  |
| 5                     | Oxide Removal              | Plastic                   | 50                 | Ultra Pure Water (UPW)      | 2000             |              | 01:00           |  |
|                       | '                          | Teflon                    | 1                  | Hydrofluoric Acid, 49%      | 40               |              |                 |  |
| 6                     | Rinse                      |                           |                    | Ultra Pure Water (UPW)      |                  |              | 5:00            |  |
| 7                     | SC-2                       | Pyrex                     | 6                  | Ultra Pure Water (UPW)      | 3900             | 75           | 10:00           |  |
|                       | '                          | Quartz                    | 1                  | Hydrochloric Acid, 37%      | 650              |              | 1               |  |
|                       | '                          | Teflon                    | 1                  | Hydrogen Peroxide           | 650              |              | 1               |  |
| 8                     | Rinse                      |                           |                    | Ultra Pure Water (UPW)      |                  |              | 5:00            |  |
| 9                     | Spin-Rinse Dry             |                           | As programmed      |                             |                  |              |                 |  |
| <sup>1</sup> Maint:   | ain this ratio wher        | using the al              | ternate '          | bath containers.            |                  |              |                 |  |
| <sup>2</sup> lf the ( | Organic clean batł         | 1 temperatur              | e is grea          | ter than 100°C and has been | unused for       | more th      | an 2            |  |
| hours,                | add 100ml of Hyd           | rogen Peroxi <sup>,</sup> | de prior           | to use.                     |                  |              |                 |  |

LOG IN INFORMATION

Doped Ox

DOPEDOX

DOPEDOX

Log In

#### 8 **Furnace Operating Procedures**

#### 8.1 <u>Log On</u>

- From the ProTemp host computer, select the Tymplex program. 8.1.1
  - If necessary, open the Tymplex program. 8.1.1.1
- From the **Overview** screen, click the **Log In** button. 8.1.2
- 8.1.3 Type the Username and password (in CAPS) for the applicable furnace. (See TABLE 2, LOG IN INFORMATION.)
- From the **User Login ...** dialog box, click the **Log In** button. 8.1.4

|   | Uver View                                                                                                    |                                                                                                    | 4 Tube 4TC                                                                                                    | ТА                                                   | BLE                                 | 2, Log In In                        |
|---|----------------------------------------------------------------------------------------------------|----------------------------------------------------------------------------------------------------|----------------------------------------------------------------------------------------------------|------------------------------------------------------|-------------------------------------|-------------------------------------|
|   |                                                                                                    | NTEGRATED                                                                                                    |                                                                                                    | Furnace                                              | •                                   | Clean Ox                            |
|   | TymPlex™ Mult                                                                                                    | ME SYSTEMS, INC.<br>www.intyme.com<br>ti-Tool Host Software. Version 3.05.0014                                                                                                    |                                                                                                    | Usernar                                              | ne                                  | CLEANOX                             |
|   | Computer Name: OWNER:<br>User Data Location:                                                                        | -PC; OS: Windows 7/Server 2008 R2, V6.1, 32<br>: C:\Users\Public\Documents\TymkonTools\                                                                                                    | bits                                                                                                    | Passwoi                                              | rd                                  | CLEANOX                             |
| C | Log In<br>Disable<br>Tool Tips<br>Disable<br>Hol Keys<br>Configure<br>TyuePro<br>TyuePro<br>TyueCot<br>Alam Silence | Batasis<br>Batasis<br>Recipe<br><u>16 WEI 07, Poberci</u><br>Orde<br>Z<br>Segment<br><i>14</i> size 100<br>1983/00<br>Orde Time<br>82/Manuse<br>Total Time<br>25/48/10<br>Configuration<br>80M/8722 | Batus<br>Batus<br>Recipe<br>28: DOWN AND OUT<br>Cycle<br>2<br>Segment<br>11: DOWN AND OUT<br>Tenp:<br>34: Count Anno<br>Cycle Time<br>6: 1 Minutes<br>Telat Time<br>6: 80:028<br>Configuration:<br>80:640722 | User Login<br>Current Us<br>Select Net<br>Enter Pass | er is:<br>w User:<br>sword:<br>ncel | "Default User<br>CLEANOX<br>Log Qut |

#### 8.2 Enable Coral

8.2.1 Enable the furnace in Coral.

#### 8.3 Check Furnace Status

- Select the main tab for the desired furnace. 8.3.1
- 8.3.2 Select the Operate subtab.

#### 8.3.3 **Review Current Status**

- NOTE: If the current recipe is "IDLE WITH COMPLETED SAMPLES ON BOAT", samples from the previous run have not been removed from the boat.
- If the current recipe is "IDLE WITH COMPLETED SAMPLES ON BOAT", do the 8.3.3.1 following:
  - 8.3.3.1.1 If there are no instructions from the previous user, contact that user before removing any samples and monitor wafers.
  - 8.3.3.1.2 If the instructions from the previous user are "Do Not Disturb", do not proceed.

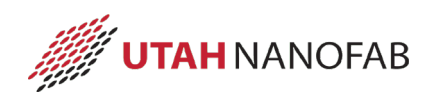

8.3.3.1.3 If the instructions from the previous user authorize you to handle their samples, continue.

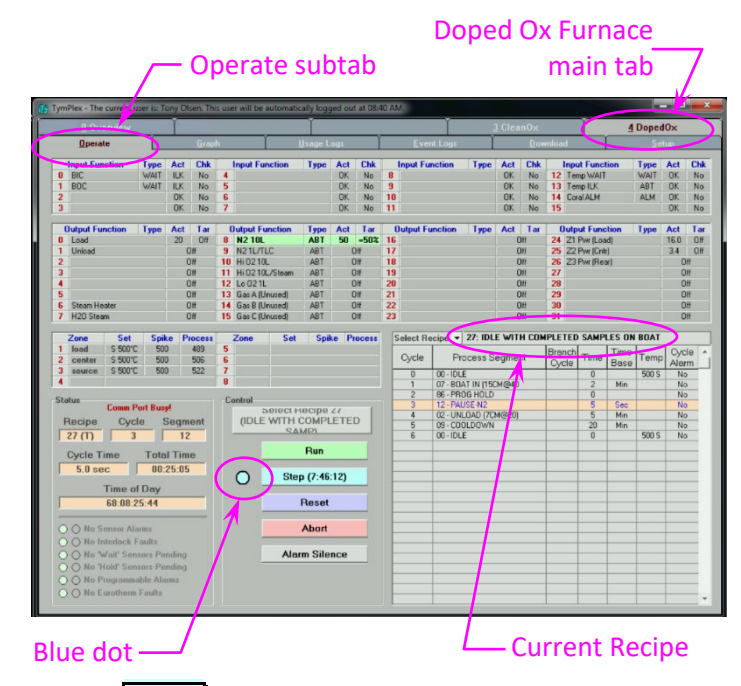

- 8.3.3.2 If there is a blue dot next to the **Step** button, the furnace is on Hold.
  - 8.3.3.2.1 Click the **Run** button.
  - 8.3.3.2.2 Wait for the current run to complete.
    - *NOTE:* The **Alarm Silence** button will be replaced by a
      - *yellow* **\*\*\* Complete \*\*\*** *button with a yellow dot.*
- 8.3.3.3 If there is a yellow dot next to the **\*\*\* Complete \*\*\*** button, the current recipe has completed.

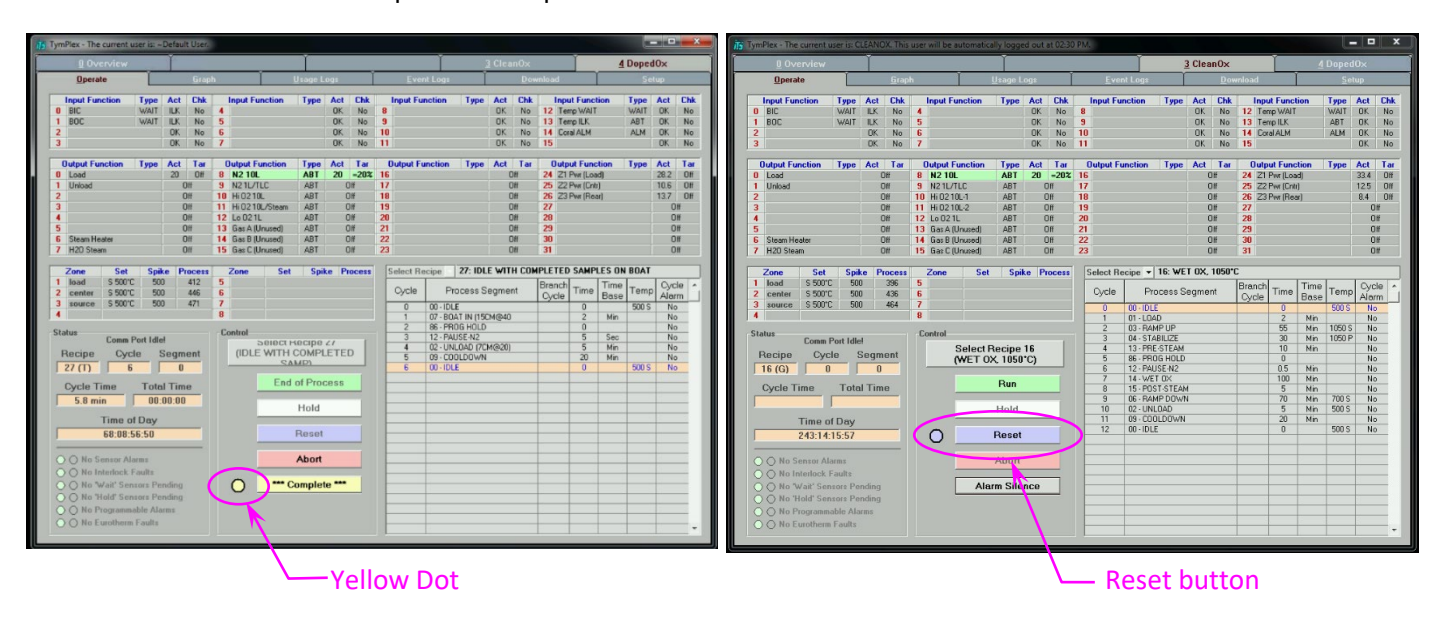

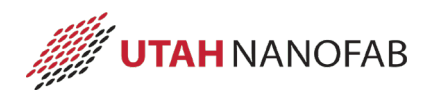

- 8.3.3.3.1 Click the **\*\*\* Complete \*\*\*** button.
- 8.3.3.3.2 Click the **Reset** button.
- 8.3.3.4 **If the cantilever is in and there is a blue dot next to the Reset button**, download and run the "BOAT OUT" recipe per paragraphs 8.7 Download Recipe File through 8.9 Run Recipe.
- 8.3.3.5 If the cantilever is in and there is a yellow dot next to the **\*\*\* Complete \*\*\*** button, click the **\*\*\* Complete \*\*\*** button.
  - 8.3.3.5.1 Download and run the "BOAT OUT" recipe per paragraphs 8.7 Download Recipe File through 8.9 Run Recipe.
- 8.3.3.6 **If the cantilever is out**, the furnace is ready for use.
- 8.3.3.7 **If samples from another member are loaded on the boat AND he/she has authorized you to handle their samples**, follow their instructions to remove the samples.

#### 8.4 Load Boat

8.4.1 Load Wafers

| $\Lambda\Lambda$  | !!! WARNING !!!                                                                                                    | $\Lambda \Lambda$    |  |  |  |  |
|-------------------|----------------------------------------------------------------------------------------------------|----------------------|--|--|--|--|
| $\bigwedge$       | No photoresist, kapton tape, metals, glass, or other foreign material is allowed in the furnace.                                        | $\bigwedge$          |  |  |  |  |
|                   | Only quartz, silicon, silicon carbide, silicon dioxide, silicon nitride, and/or                                                         |                      |  |  |  |  |
|                   | Polysilicon are allowed without <u>PRIOR</u> approval of lab staff.                                                                     |                      |  |  |  |  |
| $\Lambda \Lambda$ | !!! WARNING !!!                                                                                                    | $\Lambda \Lambda$    |  |  |  |  |
| 8.4.1.1           | <b>Unless otherwise noted</b> , load all wafers with the polished side toward of the furnace.                                           | the door             |  |  |  |  |
| 8.4.1.2           | Load the wafers with the wafer flat up.                                                                                                 |                      |  |  |  |  |
| 8.4.1.3           | Load one wafer per slot.                                                                                                    |                      |  |  |  |  |
| 8.4.1.4           | Solid Source Doping                                                                                                    |                      |  |  |  |  |
|                   | NOTE: Solid Source wafers that have been out of the furnace more than<br>hour need a dehydration bake per section 9 Solid Source Instru | n one (1)<br>ctions. |  |  |  |  |
|                   | <i>NOTE: The solid source wafers should always have a filler or sample w</i><br><i>the adjacent slots – even when stored.</i>           | vafer in             |  |  |  |  |
|                   | 8.4.1.4.1 Remove the necessary filler wafers (adjacent to the solid source v                                                            | wafers) and          |  |  |  |  |

- place them in empty slots at either end of the boat.8.4.1.4.2 Load all sample and monitor wafers with the polished side (side to be
- 8.4.1.4.2 Load all sample and monitor wafers with the polished side (side to be doped) toward the solid source wafer.
- 8.4.1.4.3 Load a monitor wafer onto the boat in slot 14 (see Figure 2, Solid Source Doping Loading Diagram).

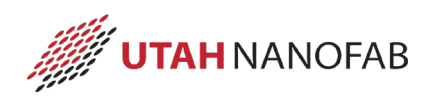

- *NOTE:* Monitor wafers for Phosphorous Doping are <100> P-Type bare silicon. Monitors wafers for Boron Doping are <100> N-Type bare silicon.
- 8.4.1.4.4 Load sample wafers in slots 9-13 and/or 15-18, starting at the center.

8.4.1.4.5 Load filler wafers in slots 4-7, 20-23, and all unused sample slots.

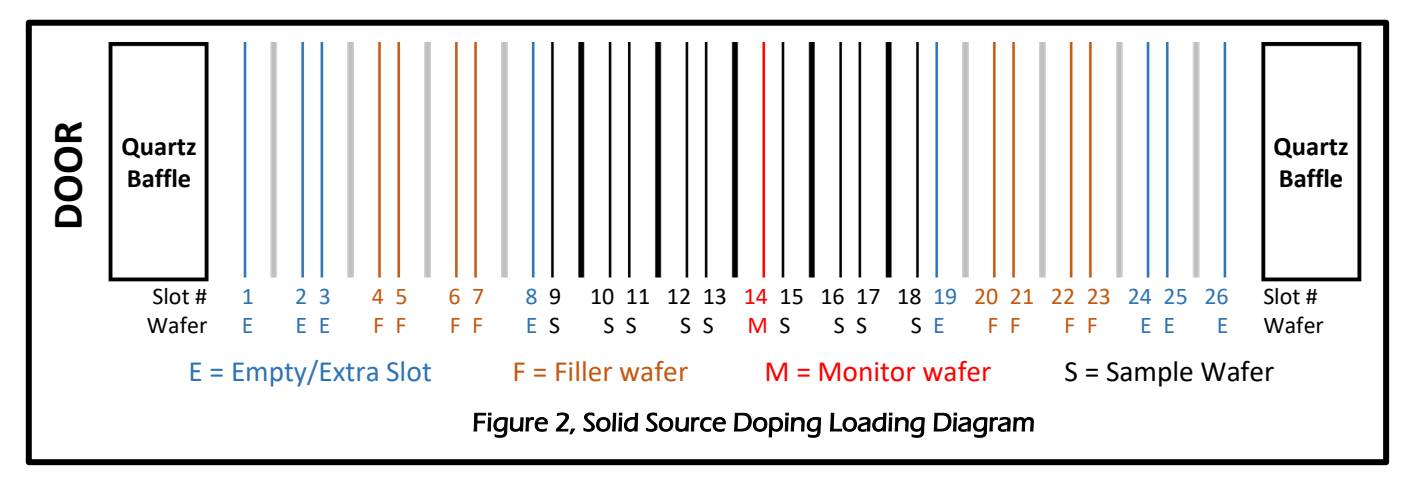

#### 8.4.1.5 Oxidation/Anneal

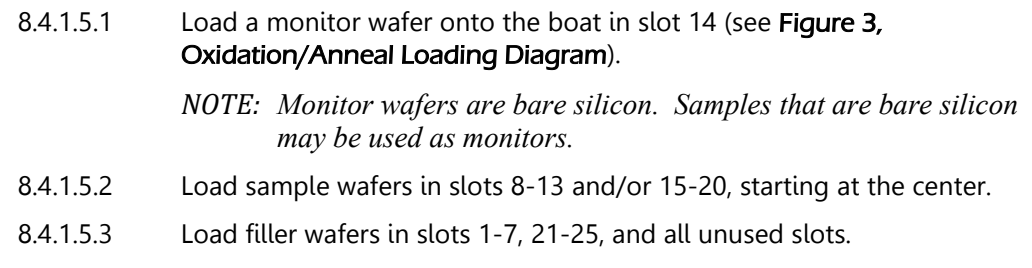

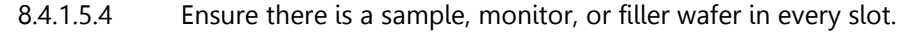

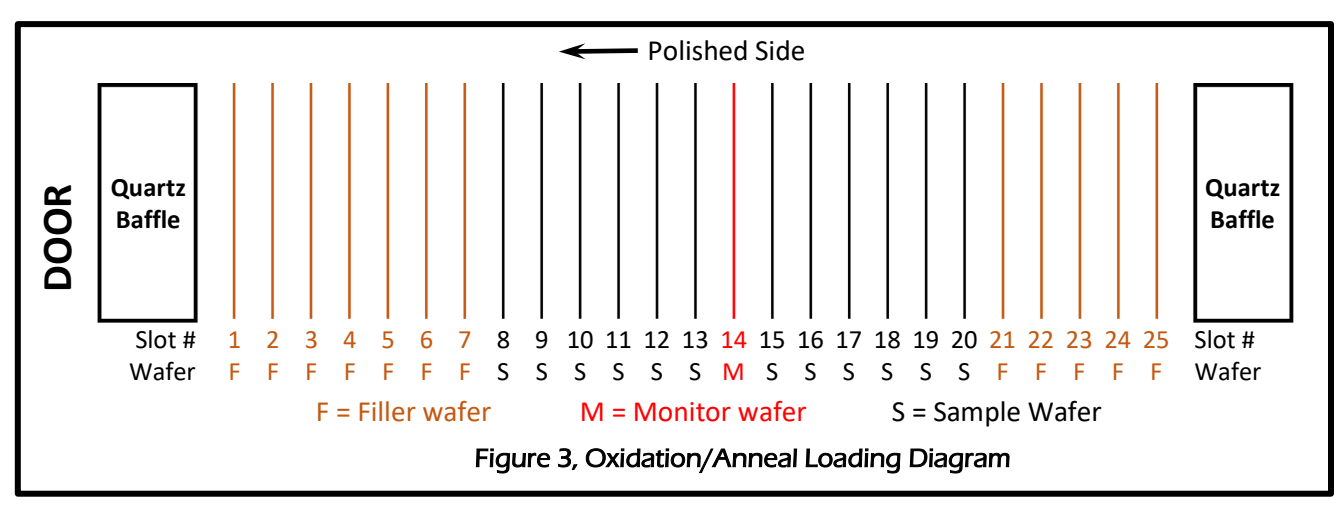

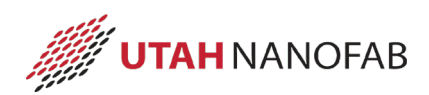

#### 8.5 Initialize Graph

- 8.5.1 Select the **Setup** subtab.
- 8.5.2 Ensure the Enable Datalog check box is checked.
- 8.5.3 Press the **Create New Datalog** File button.
- 8.5.4 At the **Creating new datalog file ...** box, click OK .

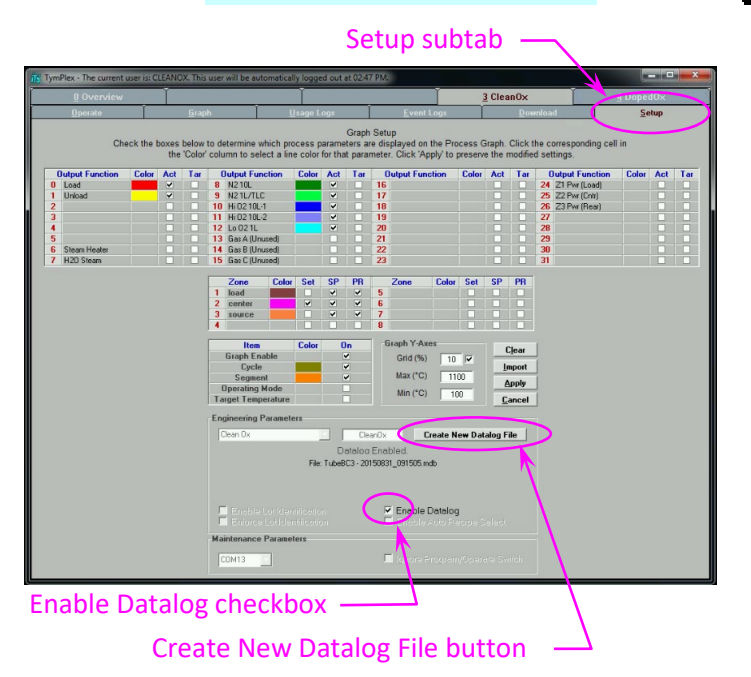

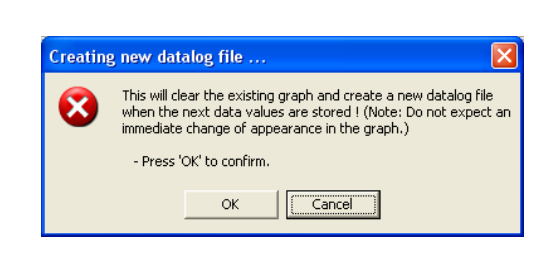

#### 8.6 Change Oxidation Time

- 8.6.1 From the desktop, open the "Change OxTime" utility.
- 8.6.2 Enter/select your Coral ID.
- 8.6.3 Following the prompts, change the oxidation time, if needed.

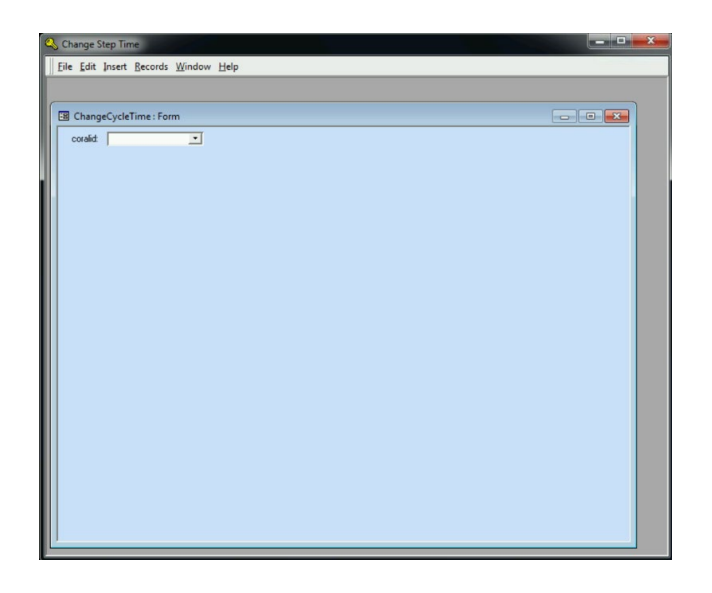

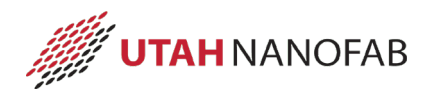

#### 8.7 Download Recipe File

- 8.7.1 To download a new recipe file, select the **Download** subtab.
- 8.7.2 Click the **Download File to Tymkon** button.
- 8.7.3 From the dialog box, locate and select the correct recipe file (see TABLE 3, RECIPE FILE LOCATION).
- 8.7.4 From the **Ready to Download** dialog box, click the **Begin Download** button.
- 8.7.5 Wait for the recipe to complete downloading. (Sections will change from red to black text.)

#### Download subtab

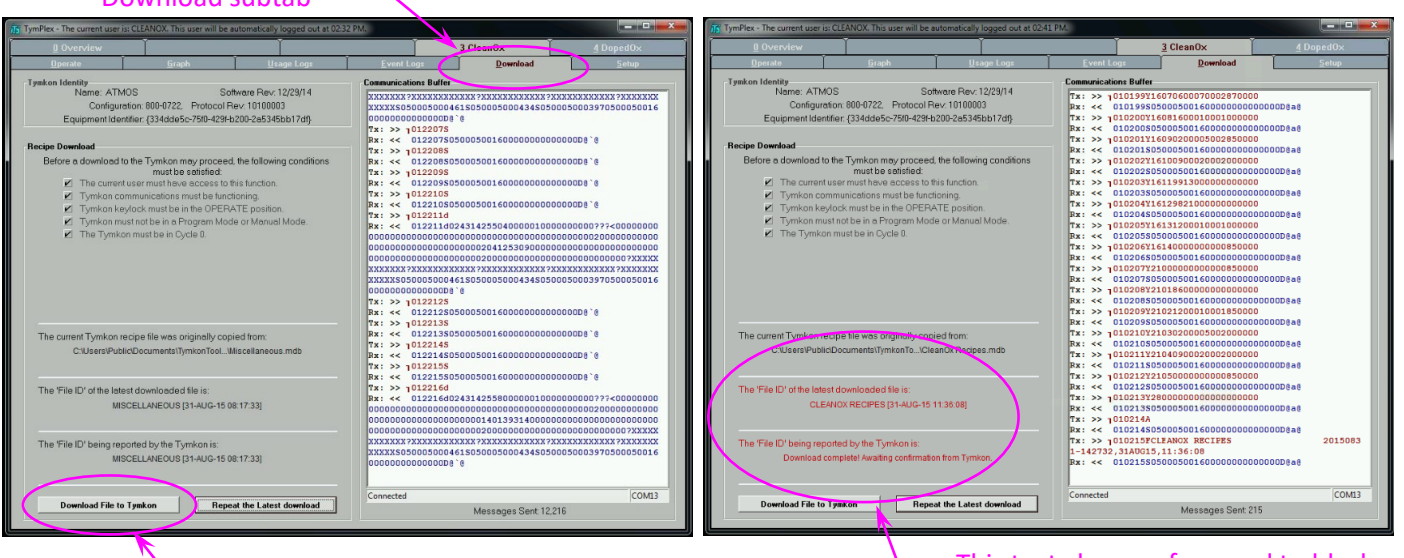

- Download File to Tymkon button

This text changes from red to black when download is complete.

|           | TABLE 3, RECIPE FILE LOCATION                               |                    |                                |  |  |  |  |
|-----------|-------------------------------------------------------------|--------------------|--------------------------------|--|--|--|--|
| Furnace   | Path                                                        | Recipe Type        | Recipe File                    |  |  |  |  |
| CleanOx   | [MainPath]\CleanOx\CleanOx Recipes                          | Dry Oxidation      | Clean DryOx Recipes.mdb        |  |  |  |  |
|           |                                                             | Wet Oxidation      | Clean WetOx Recipes.mdb        |  |  |  |  |
| DopedOx   | [MainPath]\DopedOx\DopedOx Recipes                          | Anneal             | Doped Anneal Recipes.mdb       |  |  |  |  |
|           |                                                             | Boron Doping       | Boron Solid Source Recipes.mdb |  |  |  |  |
|           |                                                             | Dry Oxidation      | Doped DryOx Recipes.mdb        |  |  |  |  |
|           |                                                             | Phosphorous Doping | Phos Solid Source Recipes.mdb  |  |  |  |  |
|           |                                                             | Wet Oxidation      | Doped WetOx Recipes.mdb        |  |  |  |  |
| [MainPath | [MainPath] = C:\Users\Public\Documents\TymkonTools\UserData |                    |                                |  |  |  |  |

Select Recipe button

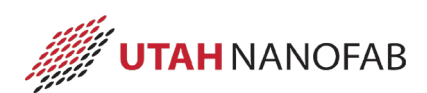

#### 8.8 Select Recipe

- 8.8.1 Select the **Operate** subtab.
- 8.8.2 Click the **Select Recipe** v pull down box.
- 8.8.3 Select the desired recipe.
- 8.8.4 Activate the recipe by clicking the **Select Recipe # (recipe name)** button.

#### Select Recipe pull down box

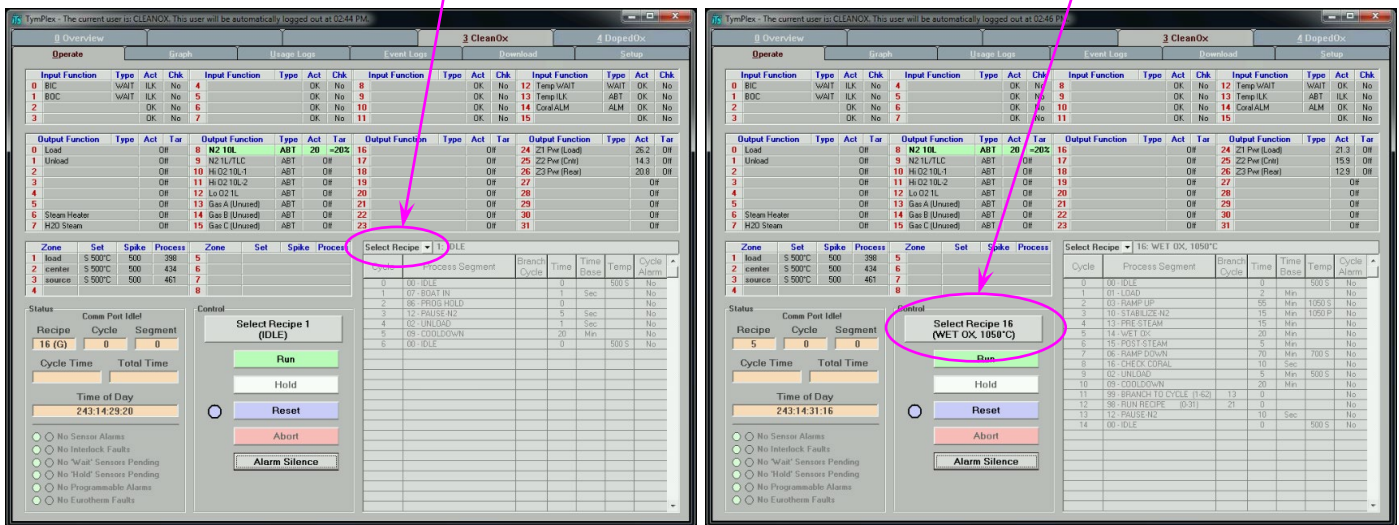

#### 8.9 Run Recipe

8.9.1 From the **Operate** subtab, click the Run button.

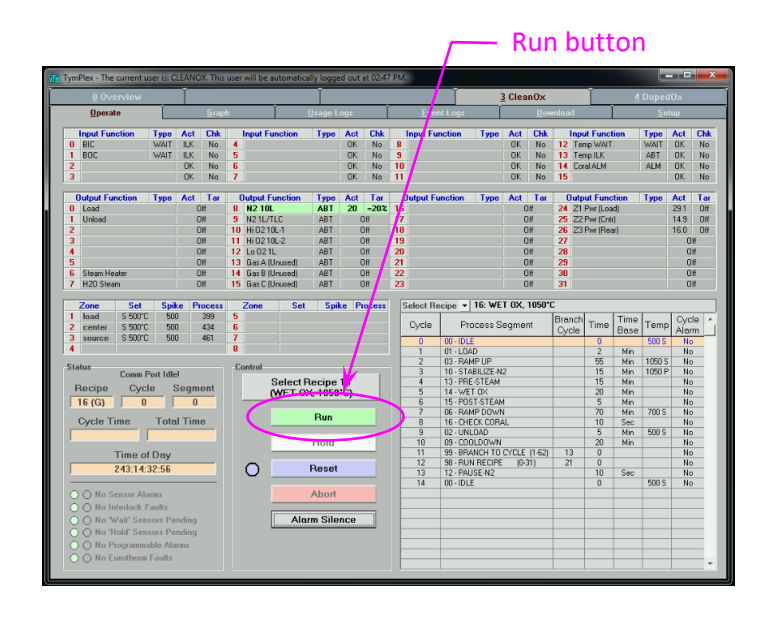

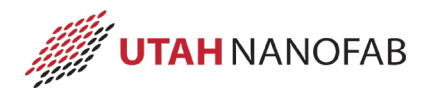

R

В

#### 8.10 Wait for Run Completion

- 8.10.1 Wait for the cooldown cycle to complete.
  - *NOTE:* The boat will be out, the current recipe will be "REMOVE SAMPLES" and the current cycle will be "REMOVE SAMPLES". If this recipe is not reset within a programmed amount of time, the system will start the "IDLE WITH COMPLETED SAMPLES ON BOAT" and the load will push back into the furnace.
- 8.10.2 Click the **Reset** button.
- 8.10.3 At the **Reset the current recipe ?** dialog box, click the **OK** button.

#### 8.11 <u>Unload Boat</u>

8.11.1 Ensure the run has completed.

|                   | 00000                    | CAUTION                                                                                  | l i                                                             | 00000 |
|-------------------|--------------------------|------------------------------------------------------------------------------------------|-----------------------------------------------------------------|-------|
|                   |                          | All recipes include the necessa<br>ensure the quartzware, wafers<br>enough to be touched | ary cool down time to<br>, and samples are cool<br>and handled. |       |
|                   |                          | Do not touch or handle qua<br>samples unless the current                                 | rtzware, wafers, or<br>run is COMPLETE.                         |       |
|                   | 00000                    | CAUTION                                                                                  | 1                                                               | 00000 |
| 8.12 <u>Unloa</u> | d Wafers                 |                                                                                          |                                                                 |       |
| 8.12.1            | Remove the               | monitor wafers and samples fro                                                           | om the boat.                                                    |       |
| 8.13 <u>Meası</u> | ure Monitor W            | afers                                                                                    |                                                                 |       |
| 8.13.1            | Measure the monitor wafe | thickness at 5 sites on each<br>er.                                                      | 1                                                               | -     |
| 8.14 <u>Place</u> | System in Sta            | ndby                                                                                     | 2 3 4                                                           | ( L ( |

- 8.14.1 Select the "VACUUM IDLE" recipe.
- 8.14.2 Run the recipe.

*NOTE:* The cantilever will go in, the system will pump down, and go on hold.

5

#### 8.15 Disable Tool in Coral

- 8.15.1 Disable the furnace in Coral.
- 8.15.2 Record the thickness measurements.

#### 9 Solid Source Instructions

#### 9.1 Install the desired boat

9.1.1 Ensure the unwanted quartz boat on the cantilever is sufficiently cool.

NOTE: The programmed cooldown cycle will be finished and the host computer will

show **\*\*\* Complete \*\*\*** 

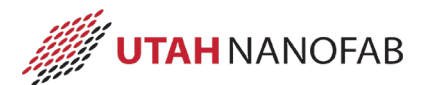

- 9.1.2 **Using the boat fork,** carefully remove the unwanted boat and place it on a quartz plate for storage.
- 9.1.3 **Using the boat fork,** carefully place the desired boat on the cantilever.

#### 9.2 Dehydrate Sources

- 9.2.1 **If the solid sources have been out of the furnace for more than 1 hour,** dehydrate the sources.
  - 9.2.1.1 **Using the boat fork,** place the boat with the solid sources on the cantilever.
  - 9.2.1.2 Ensure each slot adjacent to a solid source wafer has a filler wafer.
  - 9.2.1.3 Process the "DEHYDRATE SOURCES" recipe.
  - 9.2.1.4 When completed, the sources are ready to be used for doping.

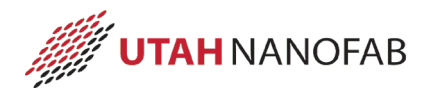

#### **10 Process Notes**

#### 10.1 Process Summary

10.1.1 **TABLE 4, OXIDATION PROCESS SUMMARY DATA** lists the basic information for the various processes. Contact staff for help selecting a recipe and oxidation time.

|                                                                                                    | TABLE 4, OXIDATION PROCESS SUMMARY DATA                                        |                                               |             |                    |              |                          |           |
|----------------------------------------------------------------------------------------------------|--------------------------------------------------------------------------------|-----------------------------------------------|-------------|--------------------|--------------|--------------------------|-----------|
| Furnace                                                                                             | Recipe                                                                         | N2<br>(slm)                                   | O2<br>(slm) | N2/TLC<br>(slm)    | Temp<br>(°C) | Approx.<br>Time<br>(min) | Thick (Å) |
| CleanOx, Doped Ox                                                                                   | DRY OX (All temps)                                                             |                                               | 4           |                    | 1000         | 60                       | 550       |
|                                                                                                    |                                                                                |                                               |             |                    | 1050         | 27                       | 400       |
|                                                                                                    |                                                                                |                                               |             |                    |              | 31                       | 500       |
|                                                                                                    |                                                                                |                                               |             |                    |              | 53                       | 750       |
|                                                                                                    |                                                                                |                                               |             |                    |              | 78                       | 1000      |
|                                                                                                    | CLEAN OX (All temps)                                                           |                                               | 3.5         |                    | 850          | 100                      | 800       |
|                                                                                                    |                                                                                |                                               |             |                    | 950          | 32                       | 1000      |
|                                                                                                    |                                                                                |                                               |             |                    |              | 57                       | 1500      |
|                                                                                                    |                                                                                |                                               |             |                    |              | 80                       | 2000      |
|                                                                                                    |                                                                                |                                               |             |                    | 1000         | 30                       | 1500      |
|                                                                                                    |                                                                                |                                               |             |                    |              | 41                       | 2000      |
|                                                                                                    |                                                                                |                                               |             |                    | 4050         | 55                       | 2500      |
|                                                                                                    |                                                                                |                                               |             |                    | 1050         | 30                       | 2200      |
|                                                                                                    |                                                                                |                                               |             |                    |              | 48                       | 5000      |
|                                                                                                    |                                                                                |                                               |             |                    |              | 300                      | 10000     |
|                                                                                                    |                                                                                |                                               |             |                    |              | 600                      | 14000     |
| Doned Ox                                                                                            | ANNEAL (All temps)                                                             | 5                                             |             |                    |              | 000                      | 11000     |
|                                                                                                    | BORON DOPING                                                                   | 8                                             |             |                    |              |                          |           |
|                                                                                                    | PHOS DOPING                                                                    | 8                                             |             |                    |              |                          |           |
| Oxide Thi<br>• Wet 950C • Wet 10<br>5000<br>4000<br>4000<br>2000<br>4000<br>0<br>20 40<br>Oxide Thi | ckness Curves<br>OOC • Wet 1050C • Dry 1050C<br>60 80 100<br>dation Time (min) | 1600<br>1400<br>(¥) 1000<br>800<br>400<br>200 | Oxid        | de Thick           | wet 10500    | 400 500<br>(min)         | D 600     |
| Note: Oxidation times can                                                                           | he approximated by this formula                                                |                                               |             |                    |              | . ,                      |           |
|                                                                                                    |                                                                                |                                               |             | >2                 |              |                          |           |
|                                                                                                    | New Time = $\frac{(Known T)}{(Known T)}$                                       | Time) * (N                                    | ew Thicki   | ness) <sup>2</sup> |              |                          |           |
|                                                                                                    | ۸)                                                                             | ποωπ ι πι                                     | ckness)=    |                    |              |                          |           |

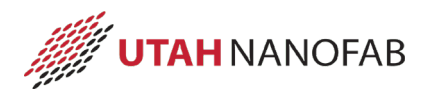

## **11 Revision History**

| Rev | Date      | Originator | Description of Changes                    |
|-----|-----------|------------|-------------------------------------------|
|     |           |            |                                           |
|     |           |            |                                           |
| 3   | 10 Jun 19 | T. Olsen   | Update document to new format.            |
| 2   | 29 Jun 18 | T. Olsen   | General update and re-order sub-sections. |
| 1   | 28 Mar 16 | T. Olsen   | Initial Release                           |